### Transferring to HACC https://youtu.be/AilshcYZh g

[SHANNON ZELLER appears on screen with a HACC logo behind her in the upper left corner and "Students First" above her at the top of the screen.]

# SHANNON ZELLER:

Greetings! We are delighted that you are interested in transferring your credits to HACC.

[The screen switches to a screen capture of hacc.edu. The users clicks on "Future Students," which opens a new web page. The user scrolls to the "Transfer Students" box and clicks on it. The Transfer Students web page opens and the user clicks open a few accordion panels.]

# SHANNON VOICEOVER:

To get started, please visit hacc.edu and complete our FREE online application for transfer students. You will receive an email notifying you of your acceptance to HACC in two to three business days. Since you have already earned some credits through prior learning, please contact all of the previous institutions you attended and request that they send an official transcript directly to HACC.

[The screen switches back to SHANNON. A lower-third appears on screen with the text record@hacc.edu.]

## SHANNON:

Official transcripts can also be sent electronically to <u>record@hacc.edu</u>. Once we have received your application and your official transcripts, a transfer evaluation will be completed for you and you will be notified via your HAWKMail once your evaluation is completed.

[The screen switches back to the screen capture of the "Transfer Students" web page.]

## **SHANNON VOICEOVER:**

You will then attend New Student Orientation and meet with an Academic Advisor to review your transfer credits, select courses, and register for the upcoming semester.

[The screen switches back to SHANNON.]

## SHANNON:

I hope this information was helpful. We hope to see you on our HACC campuses or online. Thank you for watching!